# **OPPRETTE / TILBAKESTILLE PASSORD**

Du trenger brukernavnet ditt for å opprette et passord for kontoen din. Brukernavnet ditt sendes til deg på epost. Alternativt kan det gis av lederen din.

Følg trinnene nedenfor for å angi passordet ditt. Du må også bekrefte kontoen din ved første pålogging ved å følge trinnene på side to, ellers vil kontoen din bli blokkert. Ved første pålogging må du være tilkoblet et Scandic-nettverk.

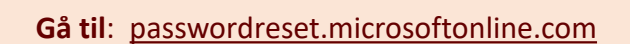

1

## 2

Logg inn med brukernavn (MyApps-brukernavn). Bekreft at du ikke er en "robot" ved å skrive inn teksten på nytt. Klikk "Neste".

## 3

Velg "Send e-post til min alternative e-post". Klikk "Send e-post".

## 4

En bekreftelseskode vil bli sendt til din **personlige** e-postadresse. **Skriv inn koden og klikk "Neste".** 

## Opprett en ny passfrase.

- 1. Velg en minneverdig frase eller setning som er lett å huske, men også unik og ikke for opplagt.
- 2. Bruk en kombinasjon av store og små bokstaver, tall og spesialtegn for å lage passfrasen din.
- 3. Passfrasen må være minst 14 tegn lang.
- 4. Ikke bruk informasjon som fødselsdato, kjæledyrets navn eller annen personlig
- informasjon som lett kan finnes på nettet.5. Ikke bruk den samme passfrasen for flere kontoer.

#### Eksempel 1:

Setning: 25 lilla elefanter flyr. Passfrase: **25LillaElefanterFlyr! Eksempel 2:** Setning: *Har spilt basket siden 1993.* Passfrase: **H@rSpiltB@sketSiden1993** 

# **Nesten ferdig!**

Passordet ditt er nå opprettet. Hvis dette er første gang du logger inn på et system, må du bekrefte legitimasjonen din. Følg trinnene på neste side.

# The near year accound, here in the means your case ID and the structure in the pacture or acado between In the interpreter water contrast and the contrast of the structure in the pacture or acado between Interpreter water contrast and the pacture or interpreter in the static Interpreter water contrast and the pacture or interpreter in the static Interpreter interpreter or interpreter or interpreter interpreter interpre

Get back into your account

Who are you?

# Scandic

Get back into your account

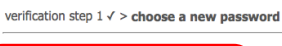

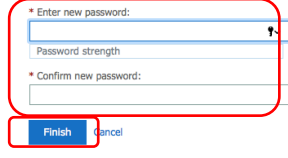

A strong password is required. Strong passwords are 8 to 16 characters and must combine uppercase and lowercase letters, numbers, and symbols. They cannot contain your username.

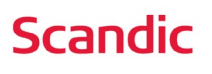

# VERIFISER LEGITIMASJON VED FØRSTE INNLOGGING

## 1

Fra en nettleser, gå til MyApps.scandichotels.com Logg inn med brukernavnet ditt og klikk "Neste". Skriv inn passordet ditt og klikk "Logg inn".

| Microsoft                  |      |      |
|----------------------------|------|------|
| Sign in                    |      |      |
| Email, phone, or Skype     |      |      |
| No account? Create one!    |      |      |
| Can't access your account? |      |      |
|                            | Back | Next |

Scandic

Use a different account

Learn more

More information required Your organization needs more information to keep your account secure

Need Help? Contact IT ServiceDesk at +46851735100 07-17 office hours

This service is for the exclusive use of Scandic Hotels employees and partners.

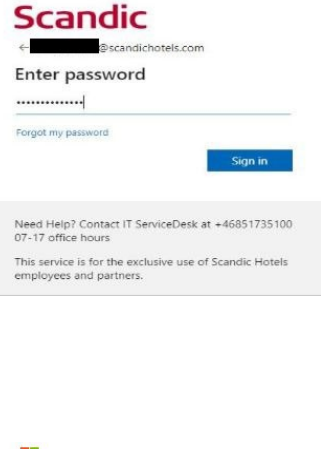

2

Klikk "**Neste**" og velg kontoen. Sørg for at det er riktig konto, og trykk deretter "**Fortsett**"

# 3

Velg riktig land i valgmenyen. Skriv inn mobilnummeret ditt og klikk **"Neste"**. Skriv inn verifikasjonskoden.

| Keep your account secure                                                                                                    |                                     |
|----------------------------------------------------------------------------------------------------|-------------------------------------|
| Phone                                                                                                    |                                     |
| You can prove who you are by answering a call on your phone or receiving a code                                                                                 | on your phone.                      |
| What phone number would you like to use?                                                                                                    |                                     |
| Sweden (+46)   Enter phone number                                                                                                    |                                     |
|                                                                                                    |                                     |
| Receive a code     Coll me                                                                                                    |                                     |
| Receive a code     Call me     Message and data rates may apply. Choosing Next means that you agree to the Te and coolies statement.                            | erms of service and Privacy         |
| Retains a code     Gilline     Galine     Galine     Aussians and data rates may apply. Choosing Next means that you agree to the Ti     and cookies statement. | erms of service and Privacy<br>Next |

# 4

For å holde kontoen din sikker, trykk **«Neste»** og deretter **«Ferdig».** Trykk **«Fortsett»** for å logge inn på kontoen din.

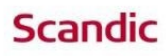

@scandichotels.com

#### Continue to sign in?

When you sign in, we use your account to sign you in to other Microsoft apps and services. Learn more at aka.ms/sso-info

Don't sign in Continue

Need Help? Contact IT ServiceDesk at +46851735100 07-17 office hours This service is for the exclusive use of Scandic Hotels employees and partners.

# **GRATULERER!**

Du har nå tilgang til Scandics interne systemer, som **Fuse** og **Workday**. og Scandic Service Portal. For å få tilgang til disse systemene utenfor et Scandicnettverk, må du også laste ned autentiseringsappen på mobilen din. Veiledningen (det finnes også en videoveiledning) finner du i MyApps under "Scandic Service Portal", trykk på teksten Kunnskap.

#### Microsoft Pick an account Test Hotel A 101) Signed in Signed in

#### 

Continue to sign in? When you sign in, we use your account to sign you in to other Microsoft apps and services. Learn more at aka.ms/sso-info

Don't sign in Continue

Need Help? Contact IT ServiceDesk at +46851735100 07-17 office hours This service is for the exclusive use of Scandic Hotels employees and partners.

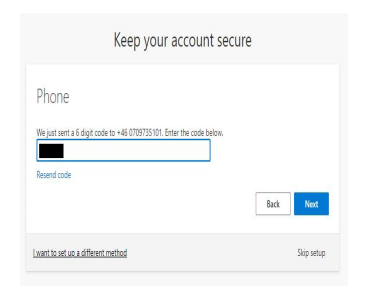

# Scandic